# 返却入力、仕入返却入力

返却入力、仕入返却入力では、得意先にレンタルした商品や仕入先よりレンタルした商品の返却情報を入力します。

# Point

・返却入力にて返却処理を行うことで商品の実在庫(営業在庫)が増加します。

画面上に倉庫の指定はありませんが返却処理した商品は売上伝票で指定している倉庫に戻ります。 ・予定在庫は受注伝票や売上伝票などの伝票から未来日付の在庫数を算出します。

未来日付の返却データは参照しないため、未来日付で返却入力を行っても予定在庫には反映されません。 (過去日付での返却実績は在庫に反映されます)

・返却入力を行うと、売上伝票の明細行に返却情報が表示されます。

| 行No | 削除 | 伝区  | 商品コード | 倉庫     | 種別  | 売上原単価    | 売上原価   | 備考  | 7 | ク | 最終返却日      |    |    |
|-----|----|-----|-------|--------|-----|----------|--------|-----|---|---|------------|----|----|
|     |    | 出荷  | Ľ     | 品 売上数量 | 単位  | 売上単価     | 売上金額   | 仕入先 |   |   | 返却済数量      |    |    |
| 1   |    | 掛売上 | 001   | 大阪倉庫   | しつ別 | 3,000.00 | 18,000 |     |   | ] | 2011/04/16 |    |    |
|     |    |     | グローブ  | 6      | 個   | 3,500.00 | 21,000 |     |   |   | 5          |    | Ξ  |
| *   |    | 掛売上 |       |        |     | 0.00     | 0      |     |   | 1 |            | ۰, |    |
|     |    |     |       | 0      |     | 0.00     | 0      |     |   |   | 0          |    | L. |
| 4   | "  |     |       |        |     |          |        |     |   |   | 1.         | -  |    |

・返却処理した商品の売上伝票の変更は一部制限されます。

- ・開始日に返却日以降が設定できなくなります。
- ・数量(貸出数量)に全返却数を超える値が設定できなくなります。
- ・商品コード、倉庫、種別が変更できなくなります。

### 1) 手順

① 検索条件を入力後、「検索」ボタンをクリックします。

#### Point

- ・「返却残ありのみ」をチェックONにしておくと返却残がある商品のみ検索されます。
- ・全数返却済みの商品について検索したい場合は「返却残ありのみ」をチェックOFFにします。 チェックOFFの場合は終了日~商品までのどれかの項目を指定しなければいけません。

## ② 一覧が表示されるので「今回返却日」「今回返却数」を入力します。

| 🕼 返却入力                                                       |                        |            |              |        |                  |                 |                   |                 |             | -          |      | ×    |
|--------------------------------------------------------------|------------------------|------------|--------------|--------|------------------|-----------------|-------------------|-----------------|-------------|------------|------|------|
|                                                              | 返                      | 却入力        |              |        | 処理画面( <u>N</u> ) | 帳票頬( <u>P</u> ) | マスタ登録( <u>M</u> ) | その他( <u>O</u> ) |             |            |      |      |
| -検索条件                                                        |                        |            |              |        |                  |                 |                   |                 |             |            |      |      |
| 終了日                                                          |                        | 2~ / /     | Y            |        |                  |                 |                   |                 |             |            |      |      |
| 売上伝票No                                                       |                        | -          |              |        |                  |                 |                   |                 |             |            |      |      |
| 7 得意先                                                        |                        |            |              |        |                  |                 |                   |                 |             |            |      |      |
| 🗹 返却残あ                                                       | 2 返却残ありのみ ( 一 検索(F1) ) |            |              |        |                  |                 |                   |                 |             |            |      |      |
| 検索結果                                                         |                        |            |              |        |                  |                 |                   |                 |             |            |      |      |
|                                                              |                        |            |              |        | 返却クリア(Alt+C)     | 全               | とて返却(Alt+A)       | 2020/0          |             |            | _    |      |
| 終了                                                           | 日 ◊ 伝票No               | ◊ 得意先略     | 名 🔷 商品コ      | - F 👌  | 品名               | 管理番号            | 貸出数               | 返却残数            | > 今回返却      | 3 今回返#     | 印数   |      |
| 7                                                            |                        | 136 きつつき産業 | MO1          | 通常商品   |                  |                 | 1.00              | 1.0             | 0           |            | 0.00 |      |
| 8                                                            |                        | 136 きつつき産業 | MOS          | 税計算なし  |                  |                 | 1.00              | 1.              | 0           |            | 0.00 |      |
| 9                                                            |                        | 136 きつつき産業 | M04          | ノーマルな  | :レンタル品           |                 | 1.00              | 1.0             | 0           |            | 0.00 |      |
| 10                                                           |                        | 136 きつつき産業 | M05          | バナナ    |                  |                 | 1.00              | 1.0             | 0           |            | 0.00 |      |
| 11                                                           |                        | 138 きつつき産業 | MO1          | 通常商品   |                  |                 | 1.00              | 1.0             | 0           |            | 0.00 |      |
| 12                                                           |                        | 138 きつつき産業 | MOS          | 税計算なし  |                  |                 | 1.00              | 1.0             | 0           |            | 0.00 |      |
| 13                                                           |                        | 138 きつつき産業 | M04          | ノーマルな  | レンタル品            |                 | 1.00              | 1.0             | 0           |            | 0.00 | -    |
| I                                                            |                        |            |              |        |                  |                 |                   |                 |             |            |      | •    |
|                                                              | 言王 3日 4年 春日            | 貸中期間       | (2018/12     | /01~ ) | 明細備者             |                 |                   |                 | <b>起送情報</b> | 2018/12/01 | ۲AF  | -1¥] |
|                                                              | ar earlier the         | 得音先之       | 大阪商事 1 こ     | /01 /  | 739001001-5      |                 |                   |                 | 同時情報        | 2010/12/01 | LOC  |      |
|                                                              |                        | 納入先名       | A MARINE F C |        |                  |                 |                   |                 | EPIA INTE   |            |      |      |
|                                                              |                        | 納入先住所      |              |        |                  |                 |                   |                 |             |            |      |      |
|                                                              |                        |            |              |        |                  |                 |                   |                 |             |            |      |      |
|                                                              |                        |            |              |        |                  |                 |                   |                 |             |            | _    | _    |
| 【今回返却日】今回の返却日を入力します。開始日以降の日付を入力してください。(開始日は詳細情報の質出期間に表示されます) |                        |            |              |        |                  |                 |                   |                 |             |            |      |      |
| 更新                                                           | 取消                     |            | 履歴           |        |                  |                 | 終了                |                 |             |            |      |      |
|                                                              | F6                     | 17         | F8           |        | F10              | 11              | E12               |                 |             |            |      |      |

③ 更新ボタンをクリックすると完了です。

# Point

・「全て返却」ボタンをクリックすると全行に今回返却日と今回返却数を設定できます。 今回返却日はボタン右の指定日欄に入力した日付が採用されます。 (空白日指定の場合は本日が採用されます)

- ・検索結果の行をダブルクリックすると該当する売上入力を修正モードで開きます。
- ・返却履歴から過去の返却データを削除することができます。

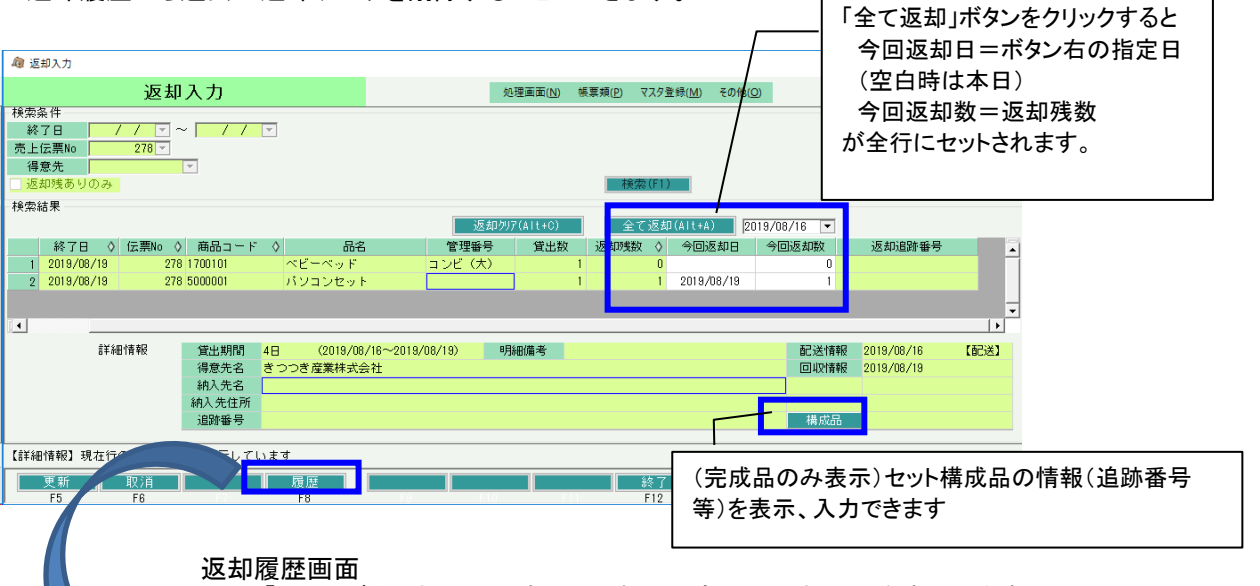

「履歴」ボタンをクリックすると現在行の商品の返却履歴を表示します。

通常商品

セット品

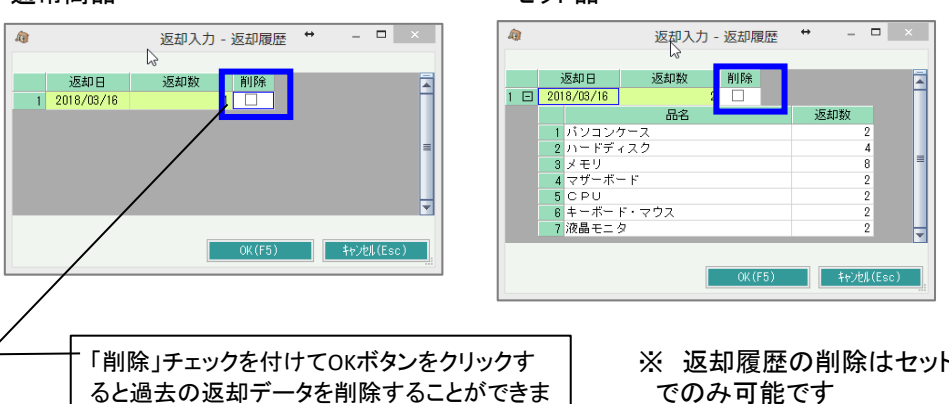

※ 返却履歴の削除はセット品(完成品)単位 でのみ可能です